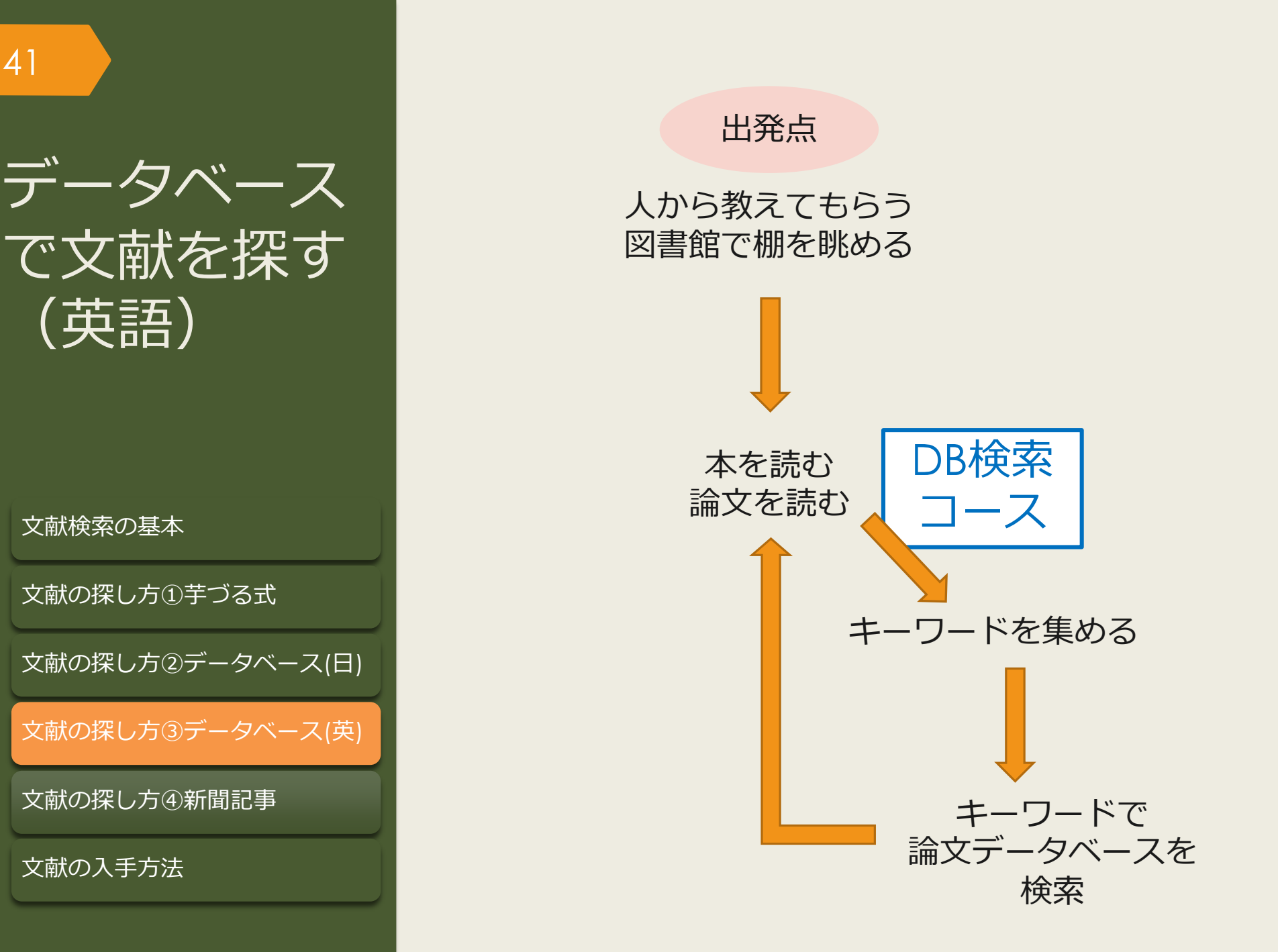

有料データベースを使うのはなぜ?

#### 無料データベースや検索エンジン(Yahoo!やGoogle)のメリット・デメリット

〇ネット環境があれば誰でもどこでも使える

○ 広範囲の情報を検索できる

42

×関係ない情報もたくさんヒットする(重要な情報が埋もれやすい)

× 情報の信頼性が担保されていない

有料データベースのメリット・デメリット

○ テーマに合った情報を探しやすい

○ 情報の信頼性がある程度担保されている

× 使うにはお金がかかる

× 収録されている情報の範囲は限定的

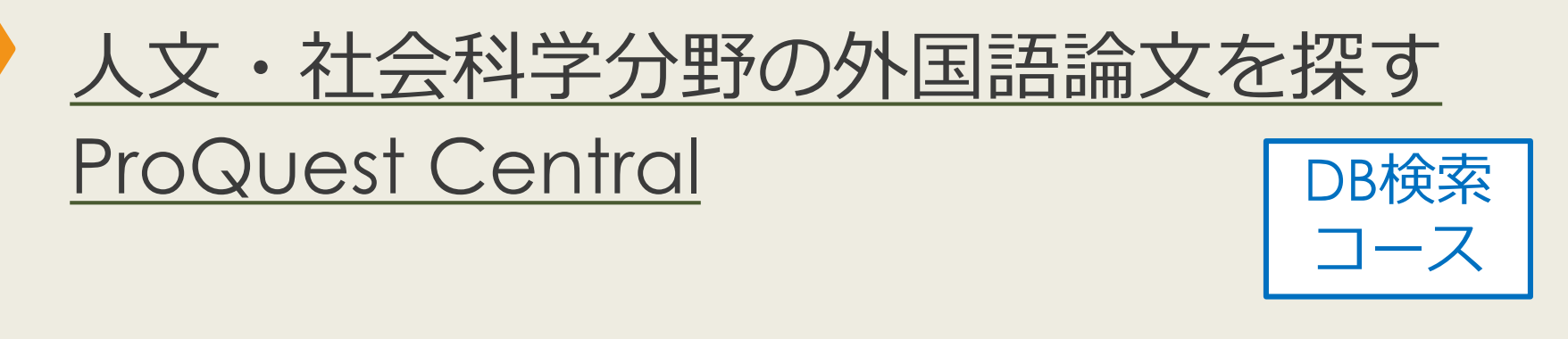

# ProQuest Centralについて 自然科学・人文社会科学分野の幅広い学術雑誌の論文情報を収録 多くの論文について、全文閲覧が可能 世界各国の新聞・ニュース情報も収録

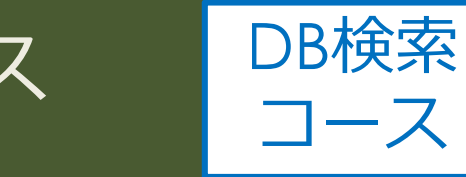

# ProQuest Centralへのアクセス (学内で使う場合)

#### 大阪大学附属図書館Webサイト

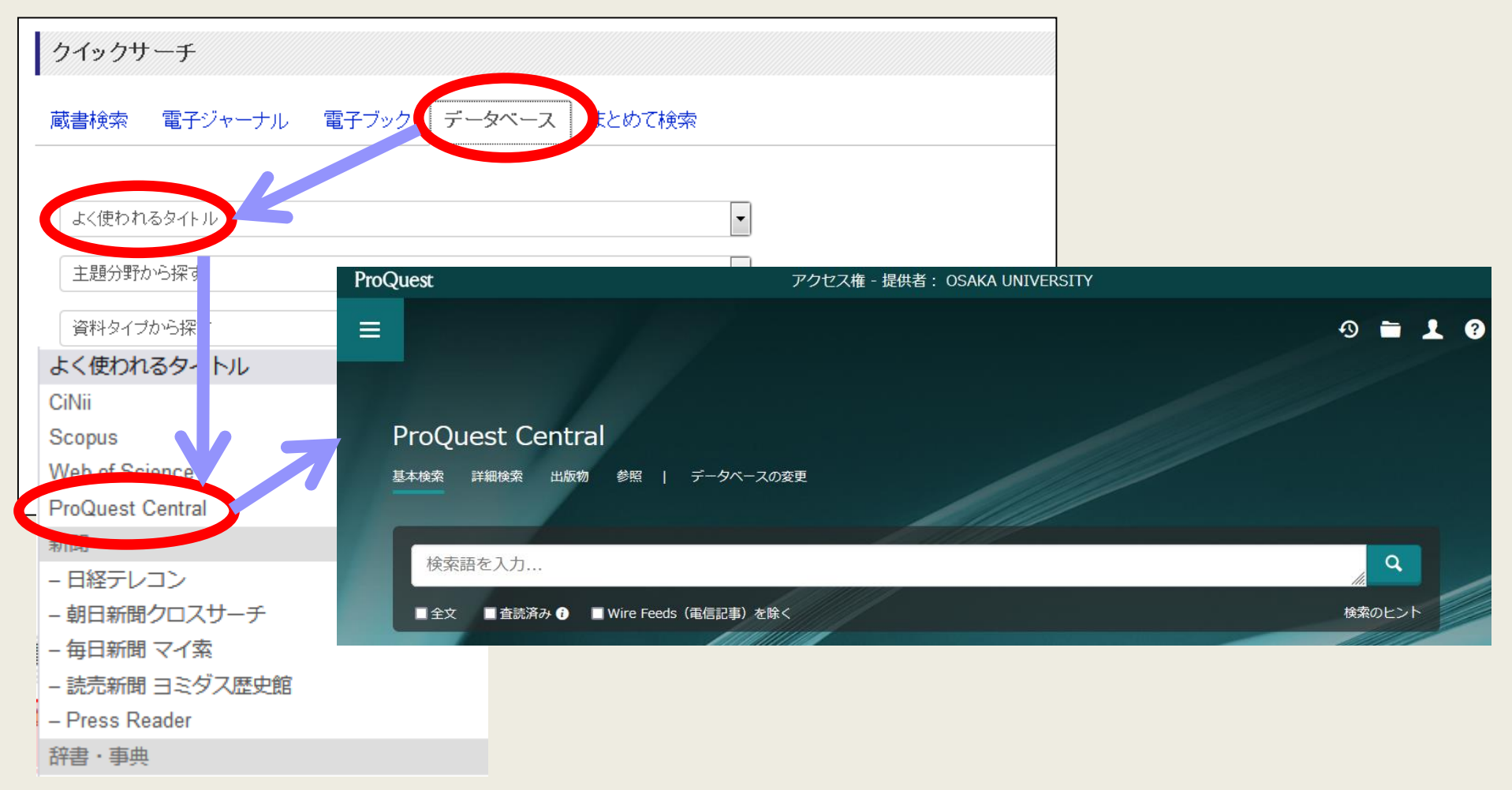

# ProQuest Centralへのアクセス (自宅で使う場合)

45

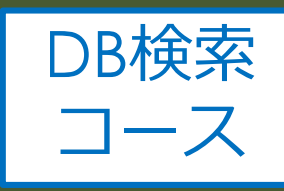

#### 大阪大学附属図書館Webサイト 大阪大学附属図書館 2 English Qサイト内を検索 **OSAKA UNIVERSITY LIBRARY** △ このページの印刷画面を開く ◎ さがす 🖊 しらべる 🛛 つかう ♥ お知らせ ▲ 4つの図書館-🐣 Webt キャンパス外から電子リソースを使う 自宅や出張先など大学の外から大阪大学が契約している電子ジャーナル、電子ブック、デー とができます。キャンパス内からご利用の場合は、図書館トップページの「電子ジャーナル」 「データベース」各タブからご利用ください。 クイックリンク クイックサーチ 蔵書検索 電子ジャーナル 電子ブック データベース まとめて検索 電子ジャーナル・電子ブックへのアクセ データベースへのアクセ 貸出·予約状況 施 ス キーワードで蔵書検索 Q検索 1 以下のリンクから大阪大学個人 ▶詳細検索 (OPAC) 習会・ガイダン 学習 てアクセスすることができます a タイトルから探す MarinLit キャンパス外から電子 リソースを使う MEDLINE Q検索 くトルで検索 MLA International Bib ● を含む () と一致 ○で始み New Palgrave Diction: ▶詳細検索(電子> - スリスト) New York Times colle OED Oxford English I キャンパス外からの利用な「能な場合は認証画面が 表示されます。大阪大学個人ID、よる認証にパス · Predatory Reports すると、アクセス可能となります。 Press Reader Primal Pictures 提供元別リストから探す ProQuest プラットフォ ProQuest Central 以下のリンクから大阪大学個人IDによる認証を経 てアクセスすることもできます。 Psychology and Behav PTSDpubs 提供元別リスト -----

# ProQuest Central 基本検索トップ画面

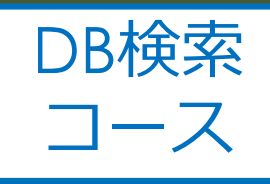

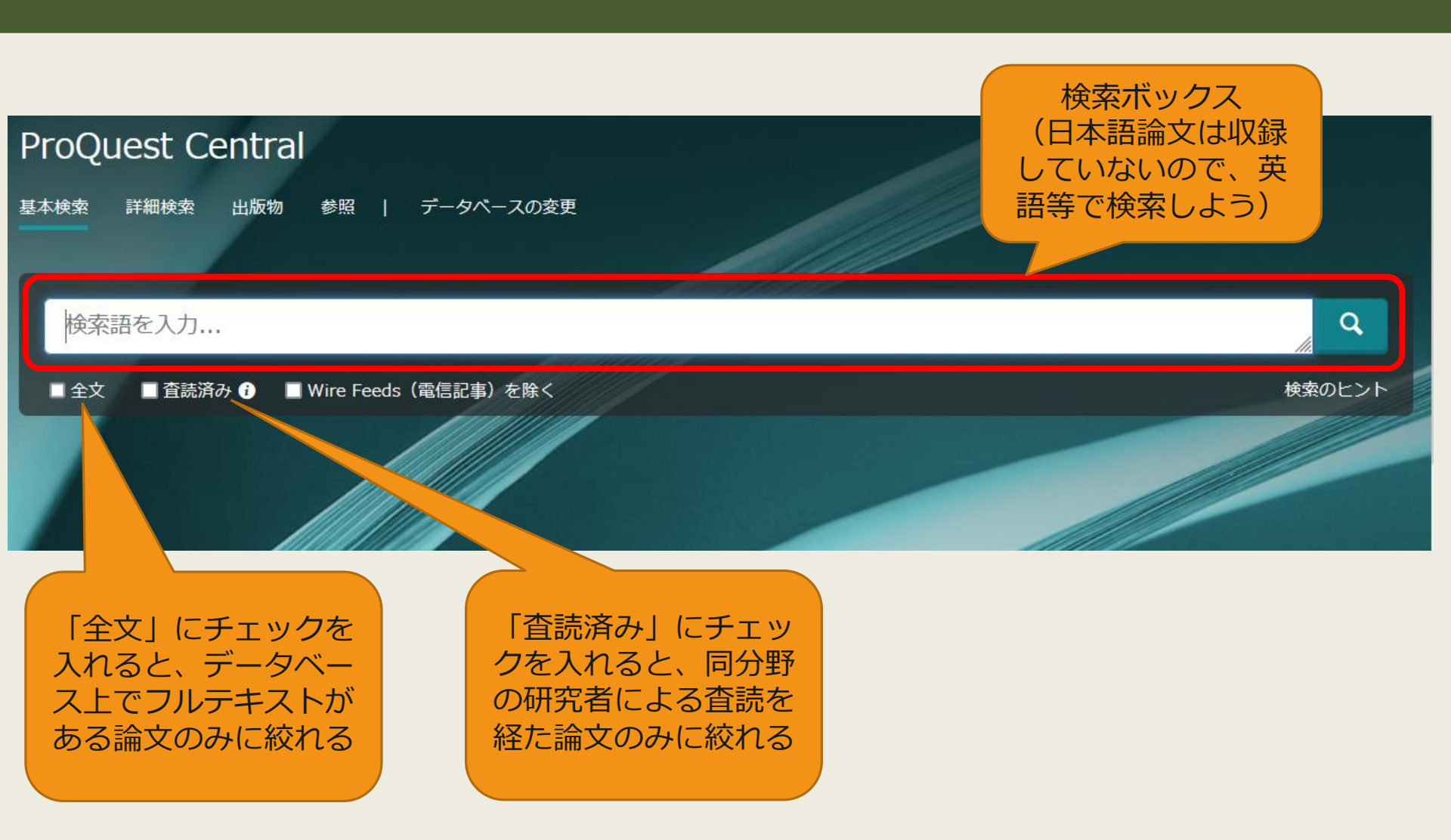

# ProQuest Central 検索結果一覧画面

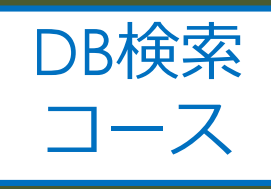

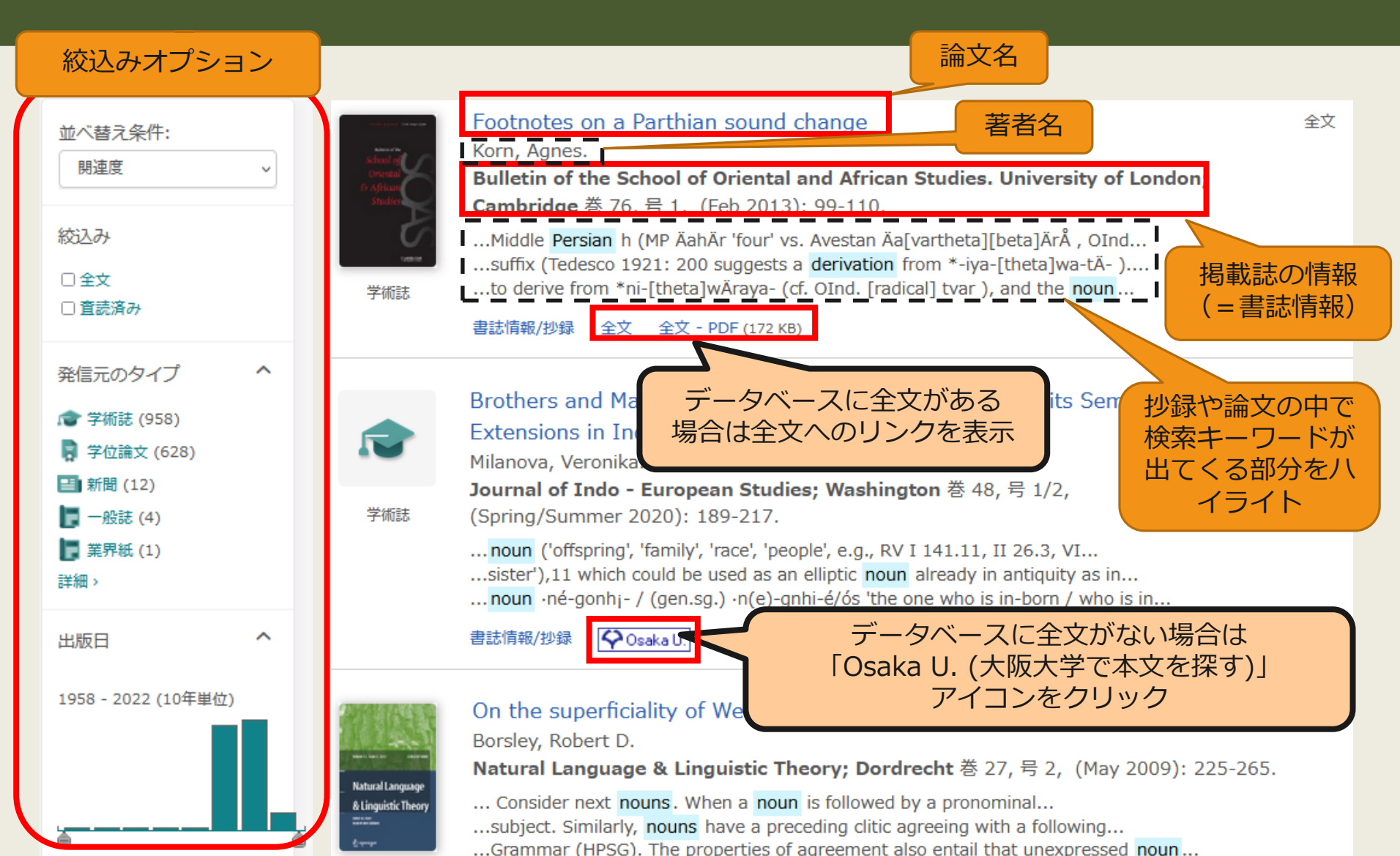

# ProQuest Central 検索結果詳細画面 全文あり

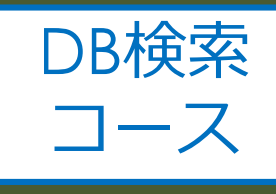

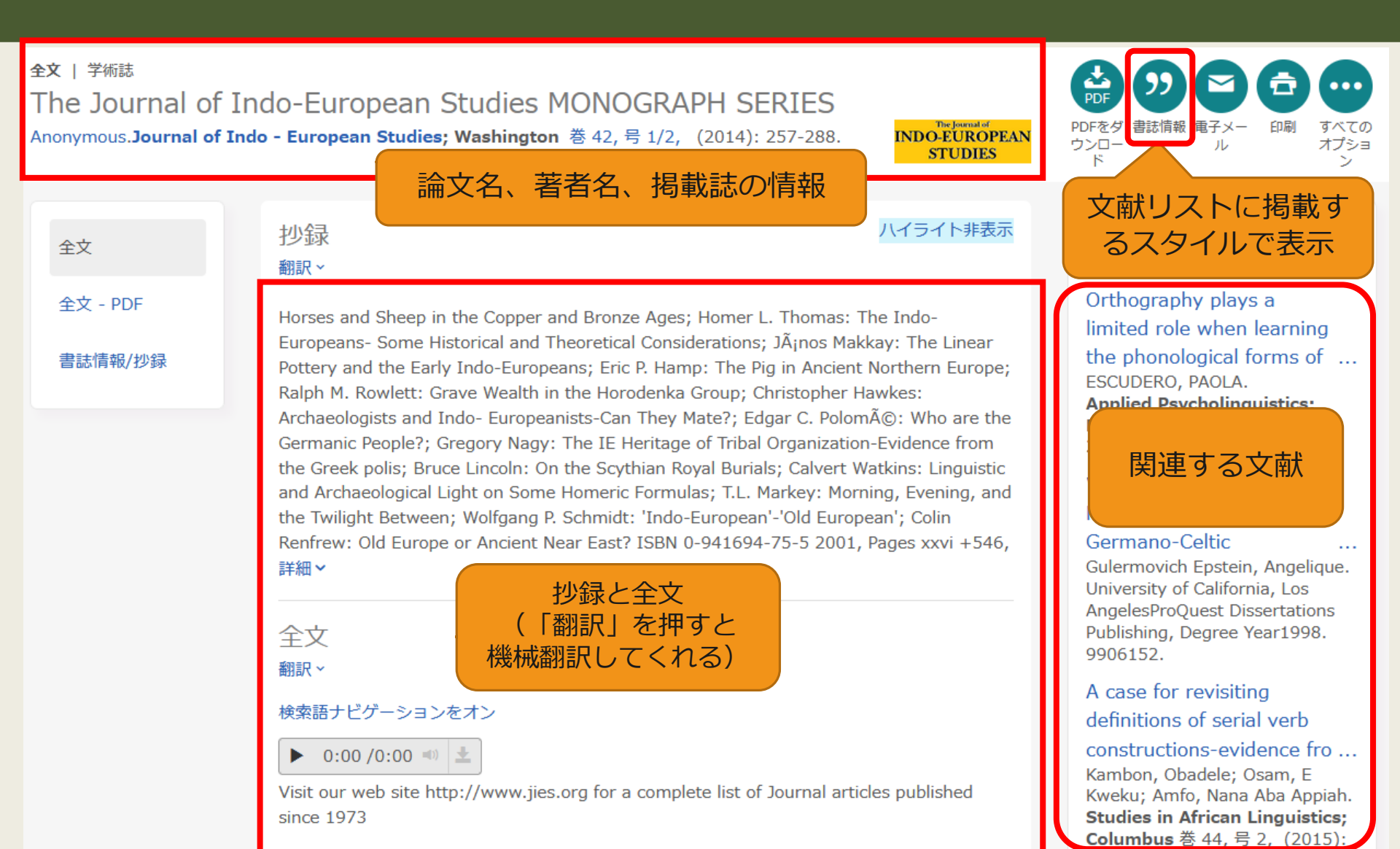

# ProQuest Central 検索結果詳細画面

and without it any kind of attempt to convey a logical message will rail. Even in second language we can not deny its important role; it is known to both learners and instructors of English that how important vocabulary is. Without words to convey a wide range of meanings, communication is not possible in any meaningful way, no matter how successfully you mastered other areas of language. Before 1970 ,vocabulary was considered to be marginal and structure received primary attention (Carter,Maccarthy,1988).however after 1910 vocabulary received a primary attention .today, the question is how to teach vocabulary and not whether it is important or not. A number of ways have been suggested to teach new words:

- 1) Dictionary use
- 2) Keyword method
- 3) Semantic method
- 4) Translation method
- 5) Word list method
- 6) The use of cognates
- 7) Learning vocabulary through context

A number of studies support learning words in context through guessing and there have been a number of ideas and studies in support of learning vocabulary through context, there also have been a number of studies against it.

Mondrina and Wit-Deboer (1991) investigated the influence of contextual factors on guess ability and retention of words, their findings indicated that factors that were conducive to guessing were not conducive to retention. They hypothesized that if context makes meaning very clear, retention level is actually lowered when there is a strong association of context and meaning (p.262).

Jenkins, Stein and Wysocki (1984) pointed out that learning from context is still a default explanation (p.769).

The studies mentioned above and the ones which are going to be mentioned in the review of literature have supported either learning

#### インデックス用語で検索

#### インデックス用語で検索 主題 Teaching Foreign language learning Native languages Studies Language acquisition Reading comprehension Second language vocabulary learning Interlanguage Paraphrase Persian language English proficiency Translation English as a second language tests Language teaching methods Native language Private language Second language teachers English as a second language instruction

検索

## ProQuest Central 検索結果詳細画面

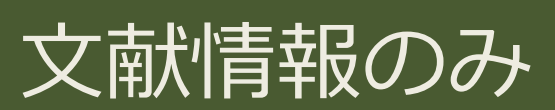

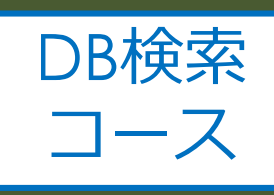

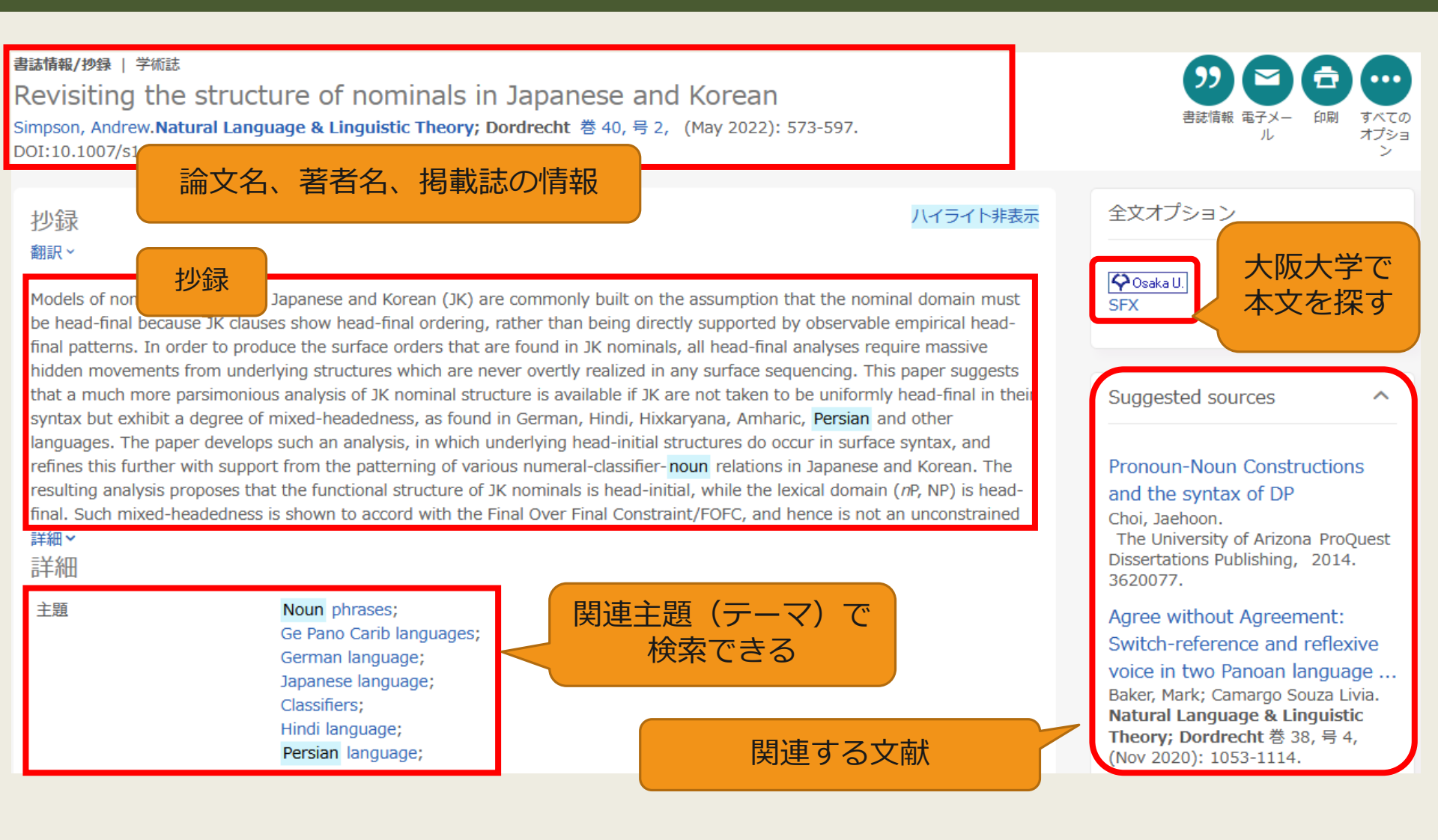

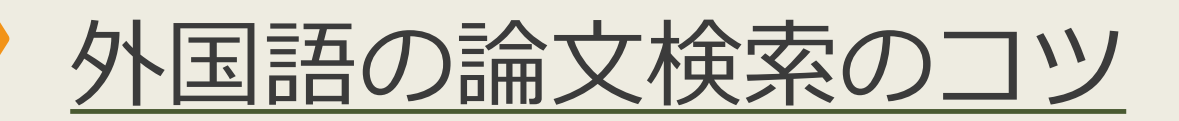

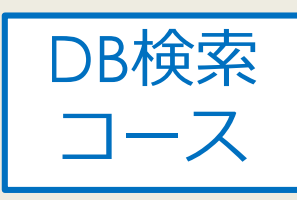

### フレーズ検索

「わらべ唄(nursery song)」について知りたいのに、関係ない文献「nursery....song....」などが出てきてしまう

| • ⇒二重引用符「"                             | "」で括る                                                             | 。 (例:" nursery s                                                                          | iong")                                                                                                    |
|----------------------------------------|-------------------------------------------------------------------|-------------------------------------------------------------------------------------------|----------------------------------------------------------------------------------------------------|
| nursery song                           | 2 .5                                                              | "nursery song"                                                                            |                                                                                                    |
| 結果 9,039 件 並べ替え条件: 関連度 ▼ 絞込み □全文 □査読済み | □ 1-20を選択<br>□ 1-20を選択<br>1 Ⅰ Ⅰ ■ ■ ■ ■ ■ ■ ■ ■ ■ ■ ■ ■ ■ ■ ■ ■ ■ | 結果 134 件<br><sup>並べ替えま</sup><br><sup>展</sup> 検索結果が絞り<br>込まれている<br><sup>全文</sup><br>□ 査読済み | <ul> <li>□ 1-20を選択</li> <li>□ 1-20を選択</li> <li>□ 1</li> <li>□ 1</li></ul> |
| 発信元のタイプ へ                              | 書誌                                                                | 発信元のタイプ へ                                                                                 | Magazines 書誌                                                                                                    |

※上記はProQuestのデータベースの例です。(トップ画面のヘルプから検索のヒントを確認できます) データベースによって仕組みが異なるので、使い方やヘルプを確認しましょう。

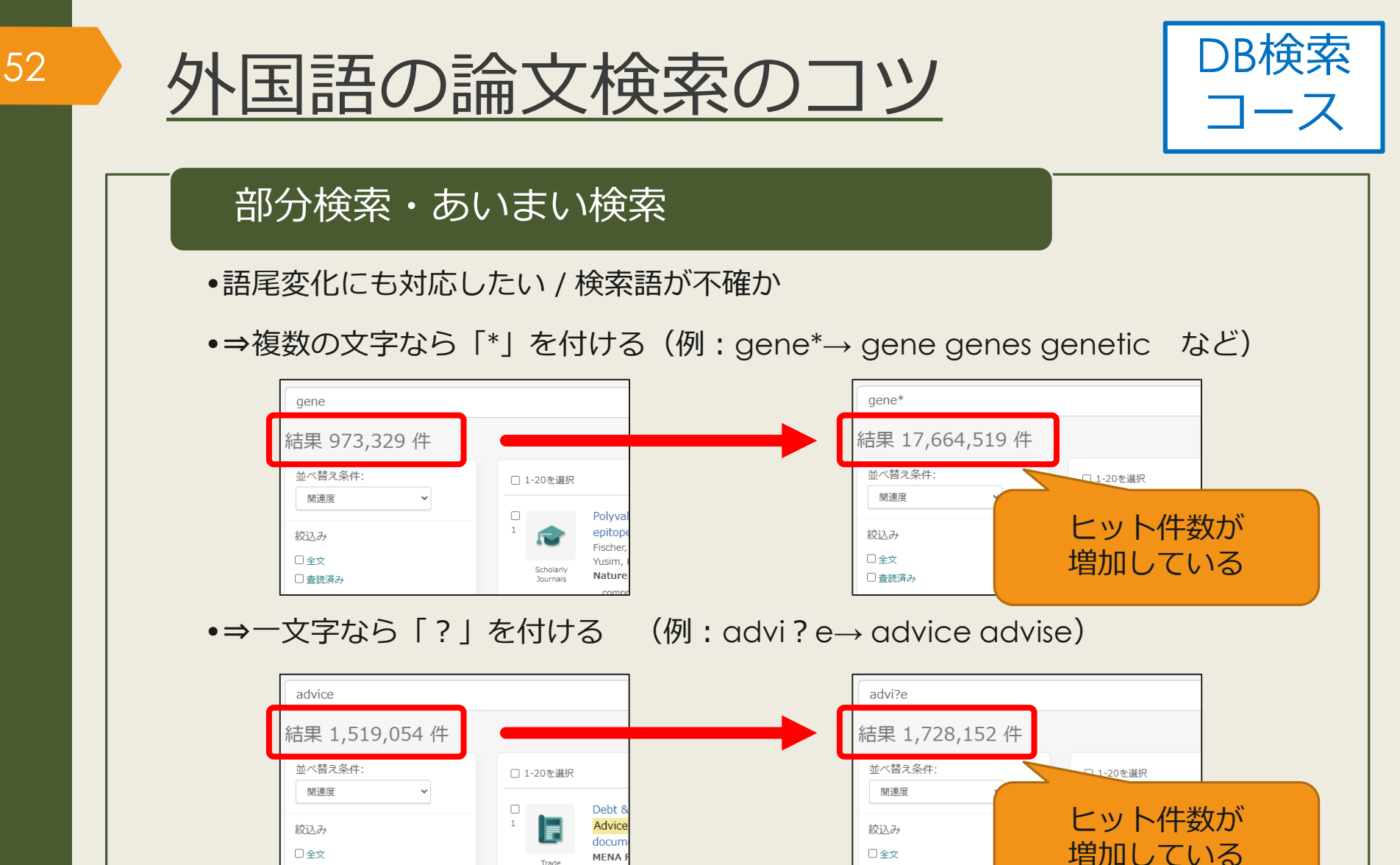

※上記はProQuestのデータベースの例です。(トップ画面のヘルプから検索のヒントを確認できます) データベースによって仕組みが異なるので、使い方やヘルプを確認しましょう。

Trade

...: deb

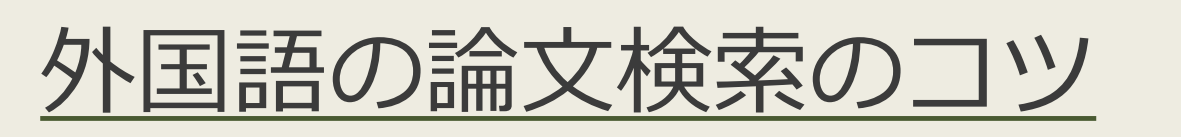

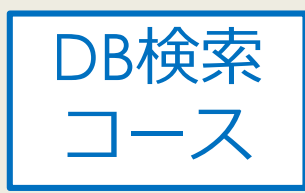

## 【参考】ProQuestの検索支援機能

- ProQuestの場合、下記のような異なり語形は自動で
   同時検索
  - 単数形と複数形

(例:woman→woman women)

- ・形容詞の原形と比較級・最上級
   (例:tall→tall taller tallest)
- 綴り違いの単語

(例:labor(米)とlabour(英))

※上記はProQuestのデータベースの例です。(トップ画面のヘルプから検索のヒントを確認できます) データベースによって仕組みが異なるので、使い方やヘルプを確認しましょう。

# <u>おまけ:参考文献リストの作成</u>

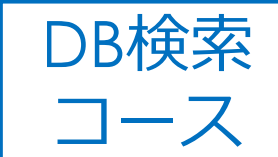

"

書誌情報

書誌情報/抄録 | Scholarly Journals

Parenting Among Rohingya and Afghan Refugee Parents Residing in Malaysia

Shaw, Stacey A; Pillái, Veena; Yang, Chongming; Saasa, Sherinah. Family Relations; Minneapolis 巻 70, 号 2, (Apr 2021): 514-528. DOI:10.1111/fare.12518

#### AMA(American Medical Association) 10th Edition

Shaw SA, Pillái V, Yang C, Saasa S. Parenting among rohingya and afghan refugee parents residing in malaysia. *Family Relations*. 2021;70(2):514-528. https://www.proquest.com/scholarlyjournals/parenting-among-rohingya-afghan-refugeeparents/docview/2500510761/se-2?accountid=16714. doi: http://dx.doi.org/10.1111/fare.12518.

#### MLA 8th Edition

Shaw, Stacey A., et al. "Parenting among Rohingya and Afghan Refugee Parents Residing in Malaysia." *Family Relations*, vol. 70, no. 2, 2021, pp. 514-528. *ProQuest*,

https://www.proquest.com/scholarly-journals/parenting-amongrohingya-afghan-refugee-parents/docview/2500510761/se-2?accountid=16714, doi:http://dx.doi.org/10.1111/fare.12518.

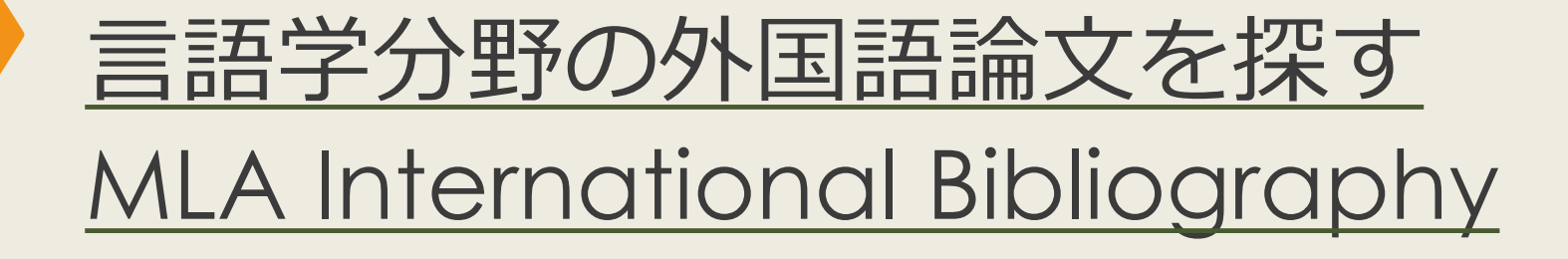

## - MLAについて

- 言語学に関する雑誌、書籍、学位論文など 4,400誌以上を収録
- 収録文献データは世界各国の文学、言語学、民 俗学分野など幅広く240万件以上
- キーワードや主題(テーマ)で検索できる

# MLA International Bibliographyの アクセス方法(学内で使う場合)

#### 大阪大学附属図書館Webサイト

| クイックサーチ<br>蔵書検索 電子ジャーナル 電子 ック データベース<br>よく使われるタイトル | まとめて東索                  | 人でも利用できます。<br>[主題分野] 医学・看護/<br>[資料タイプ] 雑誌論文/                                       | MLA Ir<br>Bibliogra                                           | nternational<br>aphy を選択 | 約1180万件          |
|----------------------------------------------------|-------------------------|------------------------------------------------------------------------------------|---------------------------------------------------------------|--------------------------|------------------|
| 主題分野から探す<br>資料タイプから探す                              |                         | MLA International Biblio                                                           | ography R                                                     |                          | -                |
| ・すべてのタイトルを表示                                       |                         | 世界各国の文字、言語字、                                                                       | 、民俗字分野の又献を二                                                   | ミーリードで検究できます。            | 約200万/件          |
| 表示」を選択                                             | <u>*</u>                | (主題プジ)<br>(資料タイプ) 雑誌論文 / 図書   Nexis Uni (旧 LexisNexi   世界各国の新聞、雑誌記号   して読むことができます。 | ,<br>膏/<br>is Academic) <b>良</b><br>事の他、ビジネス誌、 <del>》</del> 。 | ≺国判例、医薬関連ジャーナル、人         | 物情報等15,000以上の情報源 |
|                                                    | Searching: MLA I        | ★ クイック・リファレン nternational Bibliography   Choose Databa                             | ノス・ガイド<br>ISES<br>Field (optio ▼ Search                       | Clear ?                  |                  |
| EBSCOnost                                          | AND -                   | Select a                                                                           | a Field (optio ▼                                              | _                        |                  |
|                                                    | AND -<br>Basic Search A | dvanced Search Search History                                                      | a Field (optio • + -                                          |                          |                  |
| Search                                             | Options                 | ,                                                                                  |                                                               |                          |                  |

# MLA International Bibliographyの アクセス方法(自宅で使う場合)

57

#### 大阪大学附属図書館Webサイト 村属図書館 ②English Qサイト内を検索 RSITY LIBRARY △ このページの印刷画面を開く ★ お知らせ ☆ 4つの図書館 🖉 つかう キャンパス外から電子リソースを使う 自宅や出張先など大学の外から大阪大学が契約している電子ジャーナル、電子ブック、データベースを利用するこ とができます。キャンパス内からご利用の場合は、図書館トップページの「電子ジャーナル」「電子ブック」 「データベース」各タブからご利用ください。 クイックリンク データベースへのアクセス 電子ジャーナル・電子ブックへのアクセ ・ 電子ブック データベース まとめて検索 貸出·予約状況 ス 施 以下のリンクから大阪大学個人IDによる認証を経 Q検索 5 てアクセスすることができます。 学習 タイトルから探す MarinLit a キャンパス外から電子 リソースを使う MEDLINE タイトルで検索 Q検索 MLA International Bibliography ○ で始まる ● を含む ○ と一致 • Nexis Uni (II LexisNexis Acader ▶詳細検索(電子リソースリスト) New Palgrave Dictionary of Econo キャンパス外からの利用が可能な場合は認証画面が New York Times collection 表示されます。大阪大学個人IDによる認証にパス OED Oxford English Dictionary すると、アクセス可能となります。 Press Reader 提供元別リストから探す Primal Pictures ProQuest プラットフォーム 以下のリンクから大阪大学個人IDによる認証を経 ProQuest Research Library てアクセスすることもできます。 Psychology and Behavioral Science 提供元別リスト PTSDpubs

# MLA International Bibliography 検索トップ画面

58

| Searching: MLA International B                                                                                                    | liography Choose Databases                                                                        |   |
|----------------------------------------------------------------------------------------------------|---------------------------------------------------------------------------------------------------|---|
| Dhos AND - AND - Basic Search Advanced Search                                                                                                    | Select a Field (optio・<br>Select a Field (optio・<br>Select a Field (optio・<br>Search History      |   |
| earch Options                                                                                                    |                                                                                                   | R |
| Search modes and Expanders Search modes (?)  Boolean/Phrase Find all my search terms SmartText Searching Hint Limit your results Linked Full Text Publication Type All Book Book Article/Chapter Book Collection | Apply equivalent subjects<br>「Linked Full Text」に<br>チェックを入れると、デー<br>タベース上でフルテキスト<br>がある論文のみに絞れる   |   |
| Exclude Dissertations                                                                                                    | Genre All Autobiography Biography Drama Peer Reviewed Electronic Publication References Available |   |

Search

# MLA International Bibliography 検索結果一覧画面

| « | Refine Results                        | Search Results: 1 - 10 of 56,690 Relevance ▼ Page Options ▼ Share ▼                                                                             |  |
|---|---------------------------------------|----------------------------------------------------------------------------------------------------|--|
|   | Current Search <sup>×</sup>           | 1. Disowning Daughters in Shakespeare's Othello and Romeo and                                                                                   |  |
|   | Boolean/Phrase:                       | Juliet                                                                                                    |  |
|   | Shakespeare                           | By: Hamamra, Bilal Tawfiq. ANQ: A Quarterly Journal of Short Articles, Notes, and Reviews; 2022 著者名、掲載                                          |  |
|   | Expanders                             | 35(1) 26-27. Rouledge (journal article)<br>誌の情報                                                                                                 |  |
| _ | Apply equivalent                      | Academic Subjects: English literature; 1500-1599; Shakespeare, William (1564-1616); Othello (1604); Romeo                                       |  |
| ł | 絞込みオプション                              | Journal and Joliet (1394-1393), tragedy, lattier-daughter relations                                                                             |  |
|   | Limit To                              |                                                                                                    |  |
|   | Linked Full Text                      | この論文の主題 この論文の主題                                                                                                    |  |
|   | Exclude Dissertations                 | 2. Wondrous Patterns: Spenser's Hymne in Honour of Beautie and $(\overline{\tau} - \overline{\zeta})$                                           |  |
|   | Scholarly (Peer<br>Reviewed) Journals | Snakespeare's Sonnet 18                                                                                                    |  |
|   | From: To:                             | 35(1) 16-23. Routledge (journal article)                                                                                                    |  |
|   | 1884 Publication Date 2022            | Academic Subjects: English literature; 1500-1599; Spenser, Edmund (1552?-1599); 'Hymne in Honour of                                             |  |
| 1 |                                       | Journal Beautie'; poetry; beauty; <b>Shakespeare, William</b> (1564-1616); 'Sonnet 18: Shall I compare thee to a Summers day?'                  |  |
|   | Show More                             | 🗘 Osaka U.                                                                                                    |  |
|   | Source Types                          |                                                                                                    |  |
|   | All Results                           |                                                                                                    |  |
|   | Academic Journals<br>(34,352)         | 3. An Early History of the <b>Shakespeare</b> Sermon (1769–1830): From $\wp$ 💿 Garrick's Jubilee to the Reverend Arthur Savage Wade's Stratford |  |
|   | Book Articles (14,446)                | Festival Shakespeare Sermons                                                                                                    |  |
|   | Books (5,340)                         | By: Cerezo, Marta. Shakespeare ; 2021 Dec; 17(4) 428-450. Taylor & Francis (journal article)                                                    |  |
|   |                                       | Subjects: English literature: 1500, 1500; Shakespeare, William (1564, 1616); drama: sermons: Wade                                               |  |

# MLA International Bibliography 検索結果詳細画面

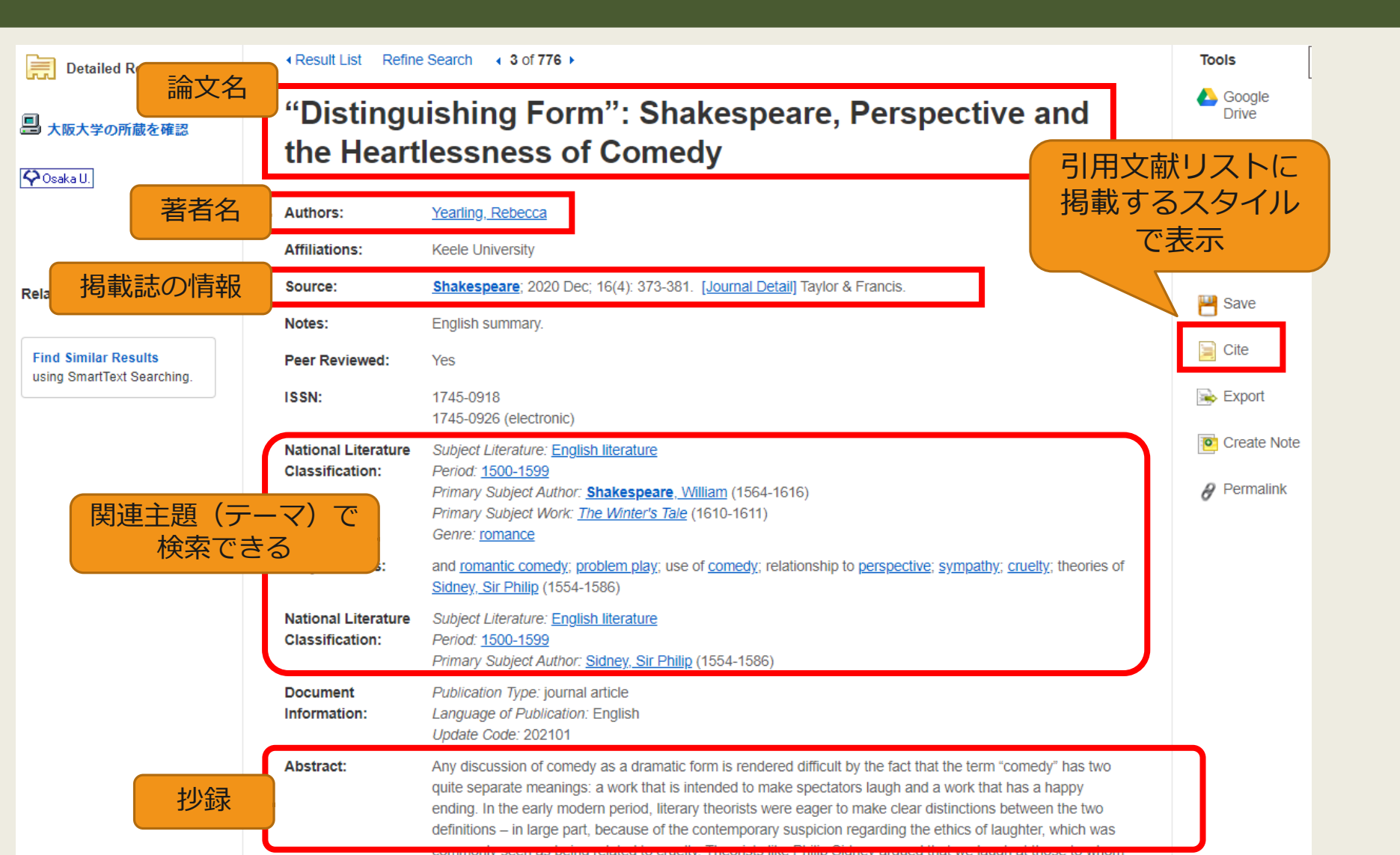

61

## 授業で演習課題資料を配布された方は、 ここで問題を解いてみましょう。

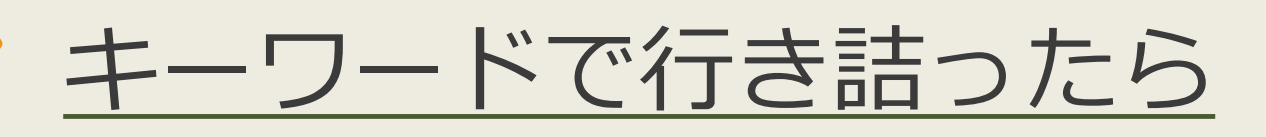

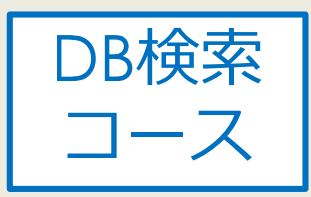

KOD (研究社オンライン辞典/Kenkyusha)

<u>Online Dictionary)</u>

62

▶和⇔英のオンライン辞書

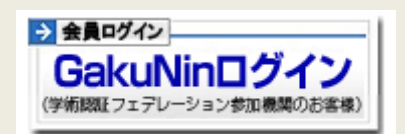

- ●学外からアクセスする場合は「GakuNinログイン」から所属機
  関「大阪大学」を選び、KOANのIDとパスワードを入力
- ▶ 同時アクセス数5なので、使い終わったらすぐログアウトを!

OED Oxford English Dictionary

英単語を調べるために使ってみましょう

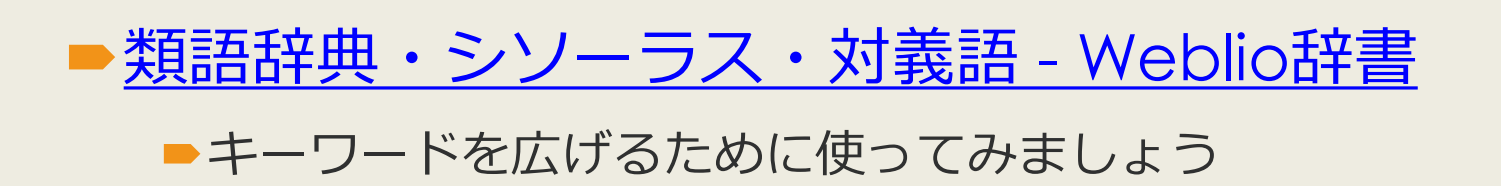